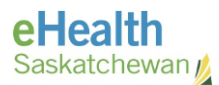

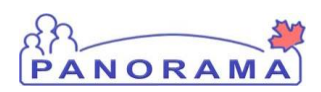

## Panorama Bulletin

## Bulletin #065: Consent for TB Skin Tests

eHealth Saskatchewan

Aug 29, 2017

Version 1

## Description

A client has come in for a TB Skin Test which requires the nurse to obtain and record consent for the TB Skin Test service.

## **Panorama Steps**

Consent for TB Skin Tests should be recorded through the left hand navigation menu (LHN) under "Consent Directives/All Services" opposed to recording consent for the PPD agent as an immunization service.

- 1) With a client in context navigate to "Client \ Consent Directives \ All Services"
- 2) In the "Consent Directive Summary" section select:
  - Directive Category: Service;
  - Directive Sub Category: TB Skin Tests; and
  - Directive Type Name: Service for TB Test.
- 3) Click the "Create New" button
- 4) Select "Confirmed" for the Directive Status
- 5) Select "Grant" or "Refuse" for the Instruction. If the instruction is set to refuse type in brief reason
- 6) Optionally you can record who consent was given by, along with the form of consent
- 7) Click the Submit button

Note: This consent directive covers the administration of the test and the results/reading 48-72 hour later.